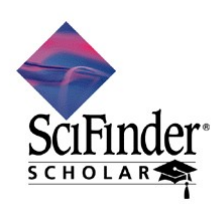

2006 年 7 月 (社)化学情報協会 情報事業部

## SciFinder Scholar 2006 のセットアップ (Macintosh 利用者編)

SciFinder Scholar を利用するに当たり、以下の手順に沿ってセットアップを行う必要があります. 不明な点がございましたらご遠慮なく(社)化学情報協会までお問い合わせください.

#### 作業手順

- 1. 学内サーバから SciFinder Scholar ソフトウェアをダウンロード
- 2. ダウンロードしたソフトウェアのインストール
- 3. パスワードファイルの入手

## ハードウェア・ソフトウエア条件

| メモリ(RAM)  | Mac OS 10.2 以降の動作に必要なメモリ                                                                                                    |  |
|-----------|----------------------------------------------------------------------------------------------------|--|
| モニタ       | 13 インチ以上のカラーモニター                                                                                                    |  |
| CPU       | Power PC G4, G5 または Intel x86 プロセッサ                                                                                         |  |
| OS        | MacOS 10.2 以降<br>※ Mac OS 9 ご利用の方は, 前バージョン (2004.2)をご利用ください.                                                                |  |
| 必要な HD 容量 | 最低 40 MB. 50 MB 以上推奨.                                                                                                    |  |
| Web ブラウザ  | 以下の Mac OS X 版ブラウザ.<br>•Safari<br>•Netscape Navigator または Commmunicator<br>•Mozilla Firefox<br>•Microsoft Internet Explorer |  |

**JAICI ないで、 すいで、 すいで、 かいプデスク TEL:0120-003-462 E-mail:helpdesk@jaici.or.jp サービス全般 TEL:0120-003-462 E-mail:cas-stn@jaici.or.jp Thistory TEL:0120-003-462 E-mail:cas-stn@jaici.or.jp Thistory TEL:0120-151-462 E-mail:cas-stn@jaici.or.jp FAX:03-5978-3600 http://www.jaici.or.jp/** 

# 1. ソフトウエアのダウンロード

Macintosh 版のインストールプログラムを学内のサーバからダウンロードします. プログラム名は, sfs2006-osx.dmg です. ダウンロードサイトについては,学内の管理者にお問い合せください.

### 2. SciFinder Scholar ソフトウェアのインストール

 ダウンロードした sfs2006-osx.dmg をダブルクリックして、SciFinder Scholar ボリュームをマウントしま す.マウントが行われると、デスクトップに以下のアイコンが表示されます.ブラウザによってはダウン ロード後、自動的にマウントを行う場合もあります.もし、ダウンロードしたファイル名が 「sfs2006-osx.dmg」でない場合は、自分で名前を変更した上でダブルクリックするとマウントされま す.

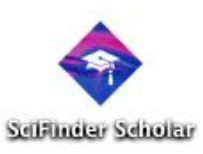

② マウントした SciFinder Scholar ボリュームをダブルクリックすると以下のウィンドウが表示されます.環境によってはマウント後,自動的にこのウィンドウが開く場合もあります.このウィンドウ中の SciFinder Scholar のアイコンをパソコンのアプリケーションフォルダにドラッグするとインストールは完了です.

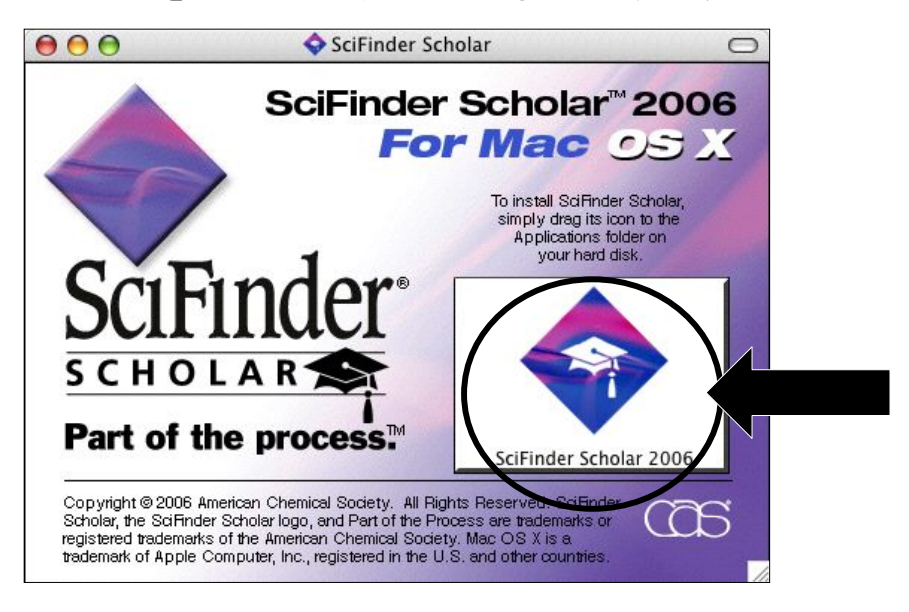

## 3. パスワードファイルの入手

- 管理者から site.prf というファイルを入手します.このとき、Windows 版と Macintosh 版を取り違えないよう、お気をつけください、学内サイトからダウンロードする場合は、<u>キーボードの</u> Control キーを押しながらクリックし、「リンクに名前を付けて保存」(リンクをディスクへダウンロード)をしてください。
- ② site.prf ファイルをパソコンにセットするため、Mac 本体の以下のフォルダを開きます. (ディスク名):ライブラリ:Application Support
  もし、上記フォルダへのアクセス権限がない場合は、以下のフォルダを開きます.

(ディスク名):ユーザ:(ユーザ名):ライブラリ:Application Support

③ ②のフォルダ内に新規フォルダを作成し、「SciFinder Scholar」という名前をつけます.ここで、 SciFinder と Scholar の間には、半角スペースを入れる点にご注意ください.

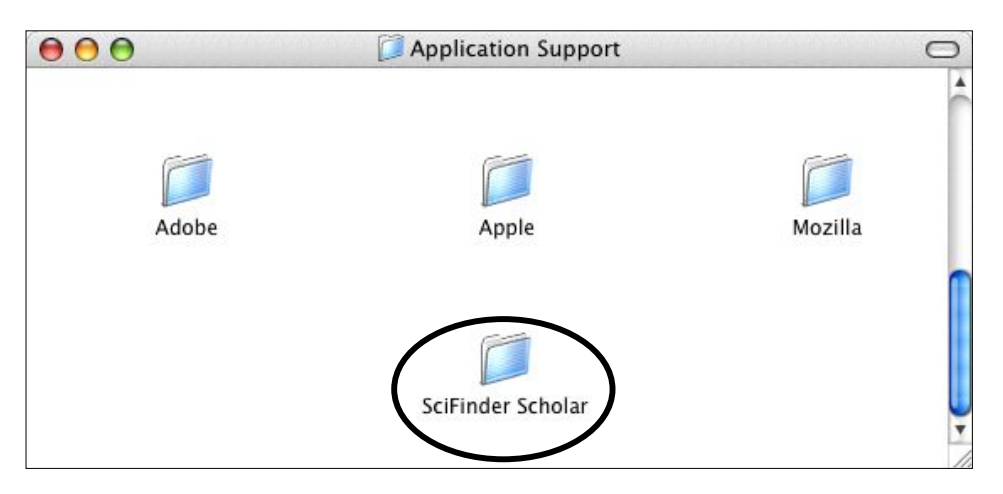

④ site.prf ファイルを SciFinder Scholar のフォルダに移動します. このとき, site.prf をダブルクリックしないようご注意ください.

| 000                                                                                                    | 📁 SciFinder Scholar | 0 |
|----------------------------------------------------------------------------------------------------|---------------------|---|
| A constraint of the second second sec |                     |   |
| site.prf                                                                                                    | /                   |   |
|                                                                                                    |                     |   |
|                                                                                                    |                     |   |
|                                                                                                    |                     |   |
|                                                                                                    |                     |   |